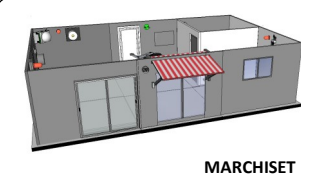

# Séquence 2 - Prototypage rapide

# Séance 3 : Piloter la porte à distance

On souhaiterait ajouter une fonction à la serrure afin de pouvoir commander l'ouverture à distance avec son smartphone. Vous allez donc créer <u>une application q</u>ui vous permettra de réaliser cette fonction.

Pour cela, vous allez utiliser le *logiciel App Inventor* : <u>http://appinventor.mit.edu</u> connexion avec votre adresse Google.

## 1. Définir les besoins :

La première étape est le <u>dessin</u> de l'application.

- Prendre un papier et un crayon et dessiner votre application sur une feuille de papier.

Une fois l'application dessinée, il faut indiquer de quels **<u>objets</u>** on a besoin.

- Zones de texte (objet label)
- Objet image.
- Boutons.
- Etc.

Il faudra donc ajouter sur le dessin le type d'objet à insérer.

#### 2. Réaliser une application :

2.1. Importer le projet prédéfini (La partie connexion Bluetooth est déjà réalisée).

- Se connecter à <u>http://ai2.appinventor.mit.edu/</u>
- Projets Importer le projet (.aia) de mon ordinateur

Classe\Données\Technologie\ Serrure RFID.aia

**2.2.** Réaliser la partie graphique de votre application (*Voir tutoriel App Inventor*)

### 3. Programmation de l'application :

- Programmer la commande de la porte :

- Quand le bouton « *Ouverture porte* » est cliqué : Le *Client\_Bluetooth* envoie le **nombre 1.**
- Quand le bouton « *Fermeture porte* » est cliqué : Le *Client\_Bluetooth* envoie le **nombre 2.**
- 4. Installer l'application sur la tablette ou smartphone Android :
- Créer le code QR et le scanner avec l'application : MIT AI2 Companion (nécessite une connexion Internet)

OU enregistrer l'application (format APK) dans vos documents.

• Installer l'application sur la tablette.

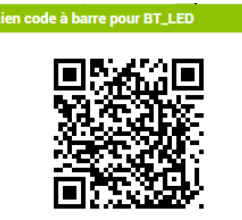

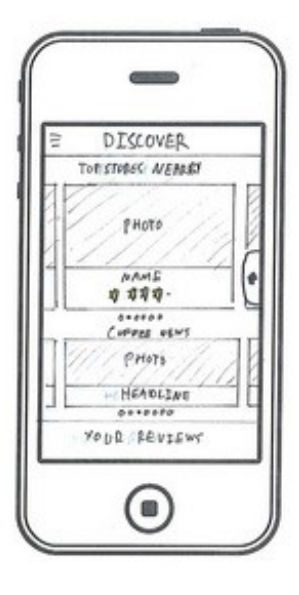

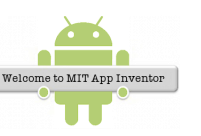

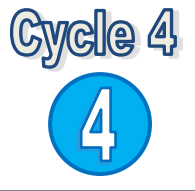

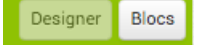

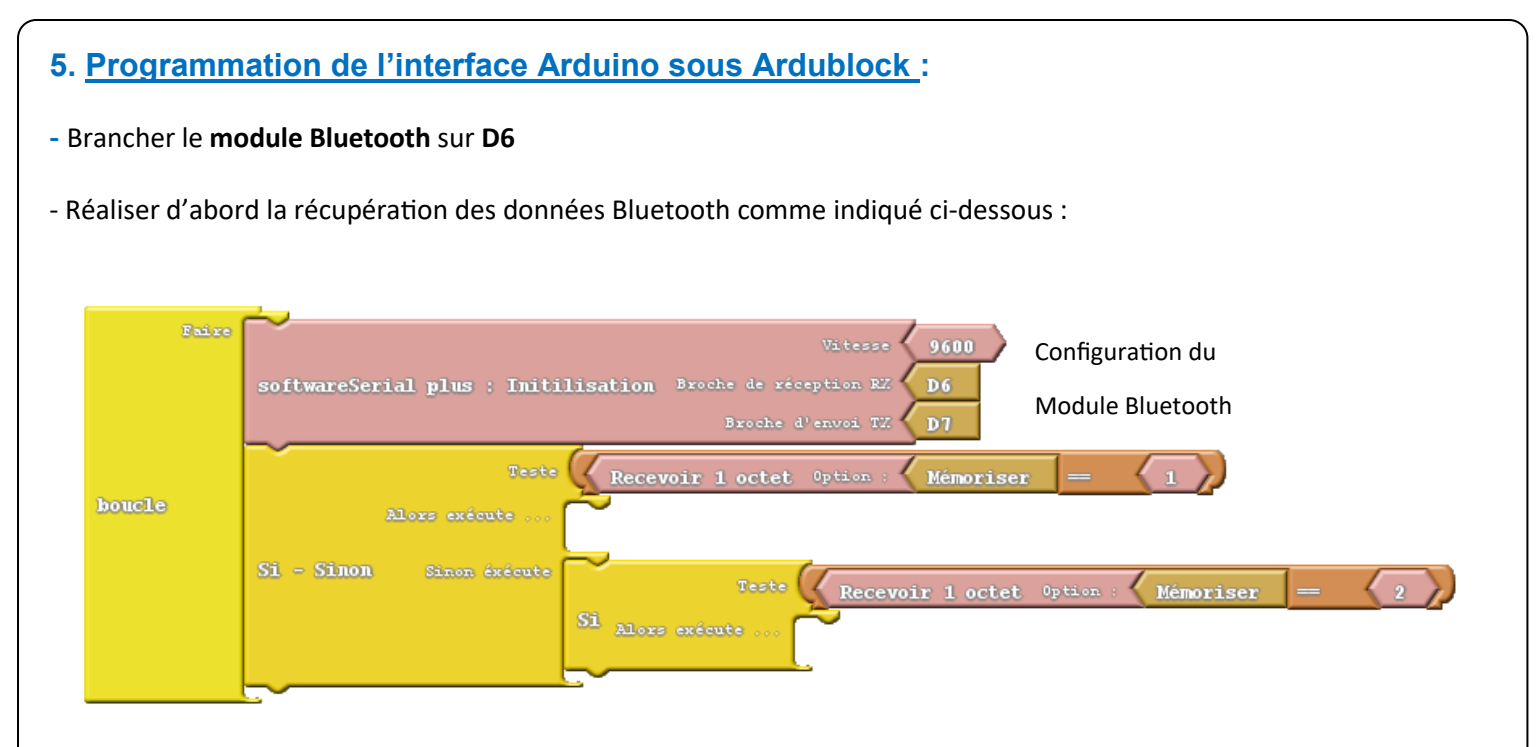

- Finaliser le programme :
  - Si le code reçu dans *Réception Bluetooth = 1* alors <u>ouvrir la porte</u>
  - Si le code reçu dans *Réception Bluetooth = 2* alors <u>fermer la porte</u>

#### 6. Tester l'application :

- Connecter I 'appareil mobile à la maquette de test (Appairage carte Bluetooth Cassin5)
- Tester votre application.

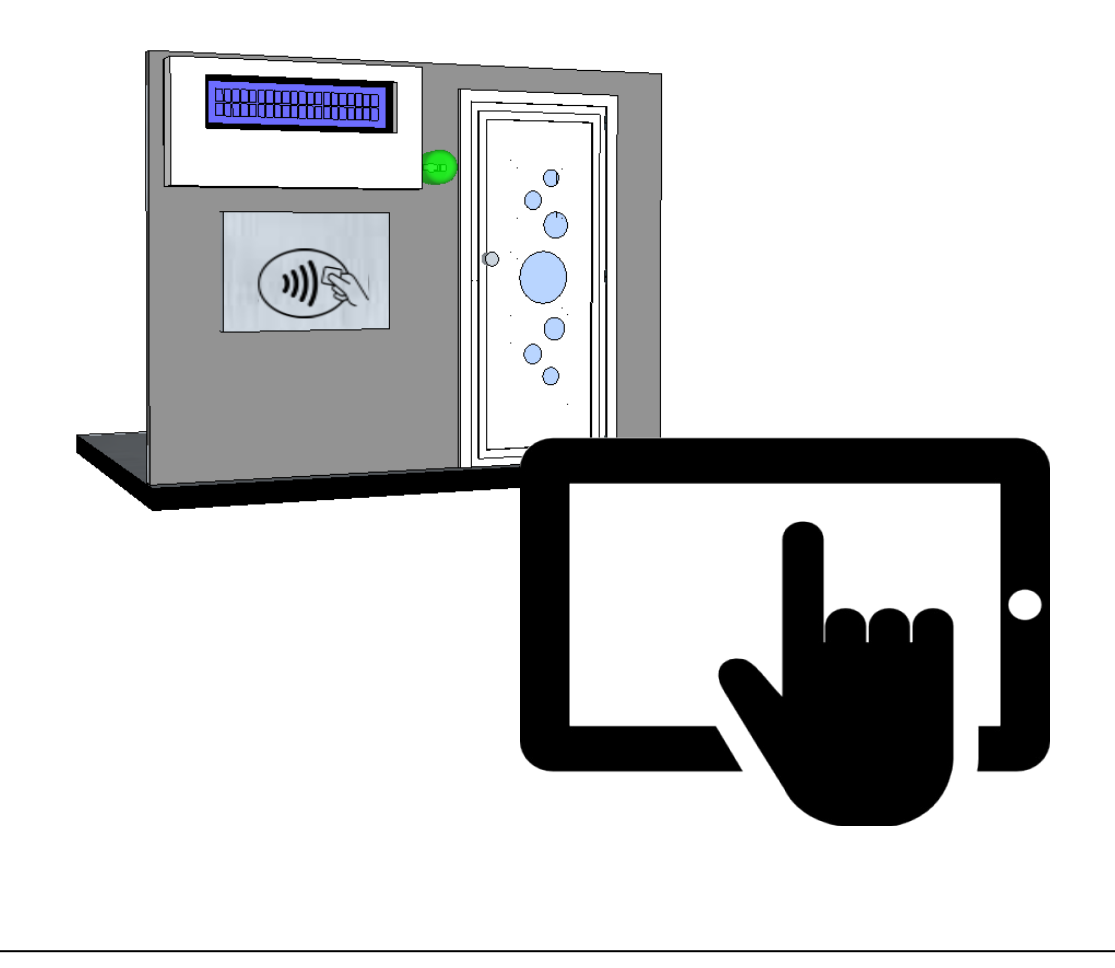